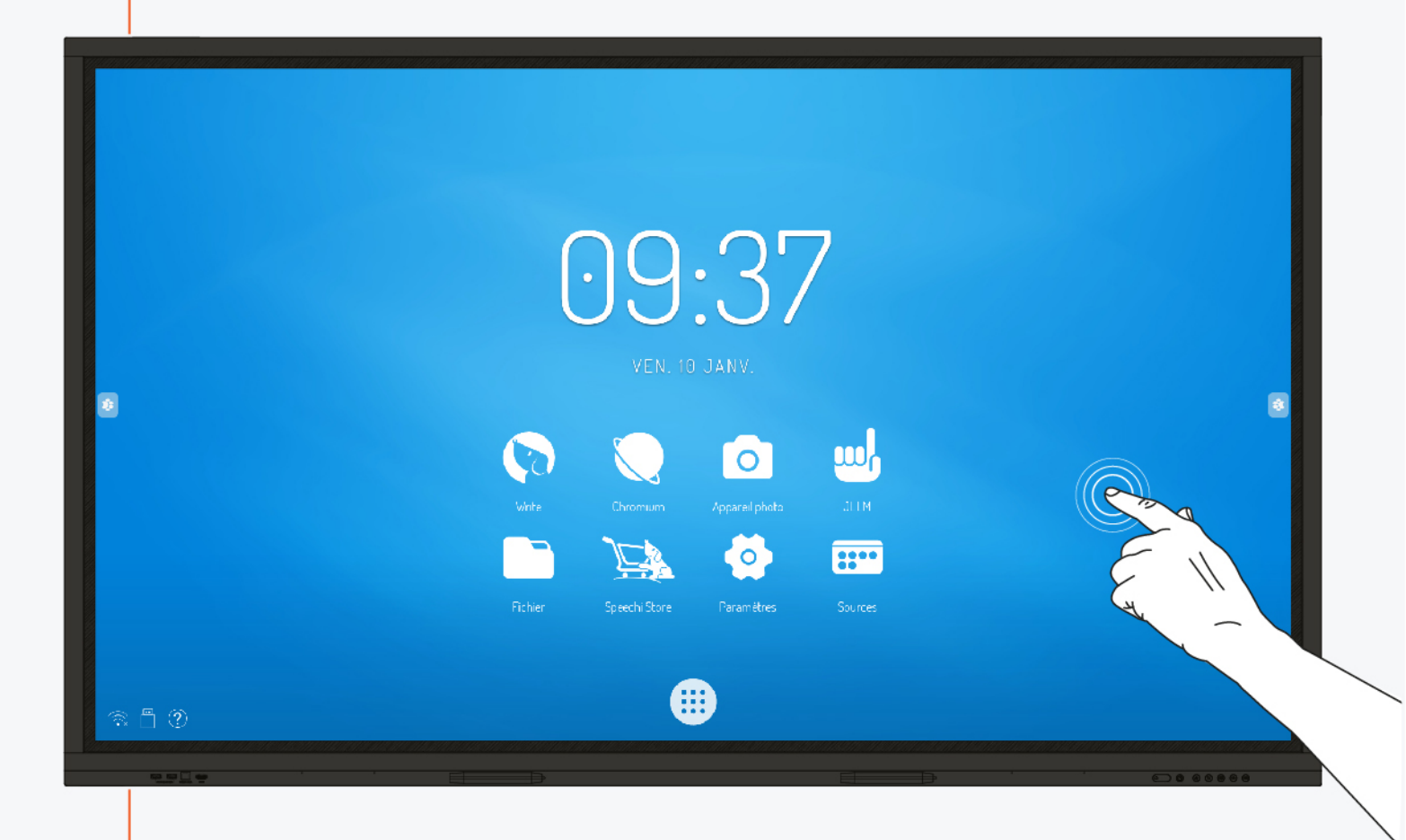

# MANUEL D'UTILISATION ECRAN INTERACTIF

ST-65-UHD-AND-005-KS, ST-75-UHD-AND-005-KS, ST-86-UHD-AND-005-KS ST-65-UHD-AND-K-005-C, ST-75-UHD-AND-K-005-C, ST-86-UHD-AND-K-005-C

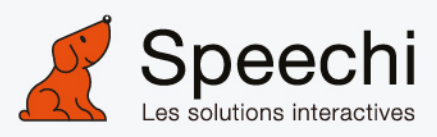

# Table des matières

| Mesures de sécurité                                                      | 3  |
|--------------------------------------------------------------------------|----|
| Déplacement et installation de l'écran                                   | 3  |
| Alimentation                                                             | 3  |
| Télécommande                                                             | 3  |
| Précautions d'utilisation                                                | 3  |
| Déballage de l'écran                                                     | 3  |
| Déballage de l'écran                                                     | 4  |
| Écran LCD                                                                |    |
| <u>Câbles</u>                                                            |    |
| Autres                                                                   |    |
| Installation de l'écran                                                  | 5  |
| Pose de l'écran                                                          | 5  |
| Branchements simples                                                     | 5  |
| Commandes et connectiques                                                | 6  |
| Commandes                                                                | 6  |
| Connectiques                                                             | 7  |
| Télécommande                                                             | 8  |
| Utiliser la télécommande                                                 |    |
| Installer les piles de la télécommande                                   |    |
| Fonctions des connectiques                                               | 10 |
| Connexion à un ordinateur externe (module tactile, audio et VGA ou HDMI) | 10 |
| Configuration de l'ordinateur externe recommandée                        |    |
| Connexion HDMI                                                           |    |
| Connexion AV IN                                                          | 11 |
| Connexion HDMI OUT                                                       |    |
| Connexion RS232 (port série)                                             |    |
| Connexion LAN                                                            |    |
| Connexion USB                                                            | 12 |
| Connexion Display Port                                                   |    |
| Connexion YPBPR.                                                         | 13 |
| Connexion SPDIF                                                          | 13 |

| Utiliser l'écran – manipulations principales 14 |
|-------------------------------------------------|
| Allumer et éteindre l'écran                     |
| Se connecter à internet                         |
| Via câble Ethernet                              |
| <u>Via réseau sans fil Wi-Fi15</u>              |
| Interagir avec l'écran tactile15                |
| Barre d'outils latérale                         |
| Annotation17                                    |
| <u>Outils</u>                                   |
| Barre inférieure                                |
| Mirroring / Recopie d'écran19                   |
| Menu tactile et applications principales20      |
| Menu sources                                    |
| Interface Android                               |
| Finder / Explorateur de fichiers                |
| Navigateur                                      |
| Applications24                                  |
| SpeechiStore                                    |
| Dépannages simples                              |
| Image et son                                    |
| Fonction tactile                                |
| Matériel                                        |
| Ordinateur externe                              |
| Entretien                                       |
| Nettoyer l'écran tactile                        |
| Nettoyer le cadre                               |
| En cas de non-utilisation prolongée27           |

# Mesures de sécurité

### Déplacement et installation de l'écran

- Ne pas soulever l'écran seul, assurez-vous d'être accompagné ou équipé d'un chariot pour son transport. A déplacer avec une grande précaution.
- Ne pas placer sur une surface instable ou inclinée.
- Ne pas exposer directement aux rayons de soleil ou toute autre source de chaleur.
- Ne pas installer près de tout appareil pouvant créer des champs magnétiques.
- Ne pas poser de liquide près ou sur l'écran, et faites attention à ne pas en faire couler à l'intérieur ou à l'y exposer (pluie, éclaboussure...).
- Si vous déplacez l'écran d'un lieu froid à un lieu chaud, penser à le débrancher et ne pas l'allumer pendant au moins deux heures, pour éviter les risques de moisissures.
- Ne pas poser d'objet lourd sur l'écran.
- N'utiliser que des supports et accessoires agréés ou vendus par Speechi.

### Alimentation

- Vérifier avant toute chose que le voltage de l'appareil est identique à celui de votre source électrique.
- Utiliser une prise secteur standard avec la mise à terre (prise munie d'une broche en plus des deux ports) pour brancher votre écran. Toute autre utilisation peut vous exposer à des dangers de mort.
- Eviter tout piétinement ou toute pression sur le cordon d'alimentation, notamment au niveau de la prise.
- Débrancher l'écran en cas d'orage ou d'inutilisation longue durée.
- Ne pas utiliser d'autre câble d'alimentation que celui fourni avec l'écran et ne pas le modifier d'une quelconque manière.
- Ne pas utiliser le câble d'alimentation de l'écran pour un autre appareil.

### Télécommande

- Manipuler la télécommande avec précaution : évitez toute chute, tout contact avec du liquide ou une chaleur forte.
- Vérifier l'absence d'obstacle entre la télécommande et le capteur de l'écran pouvant entraver le signal.
- Utiliser des piles adaptées et identiques.
- Ne pas mélanger piles neuves et usées.
- Remplacer les piles dès que la télécommande ne fonctionne pas ou mal.
- Retirer les piles si la télécommande n'est pas utilisée pendant longtemps.
- Ne pas l'écraser comme dans cette vidéo : <u>https://youtu.be/sEXhin-3xfo.</u>

# Précautions d'utilisation

- Conserver le manuel.
- Ne pas obstruer les fentes de ventilation.
- Eviter d'installer l'écran interactif ainsi que tout accessoire électronique près de sources de chaleur ou d'humidité.
- Confier l'installation de l'écran à un professionnel.
- Ne pas démonter. Ne pas insérer d'objets pointus dans les orifices (risque de chocs électriques).
- Ne pas exercer de pression sur la dalle en verre. Ne pas couvrir les entrées et sorties de ventilation.
- Ne pas laisser une image fixe sur l'écran pendant un temps prolongé, cela pourrait provoquer une image fantôme (rémanence), qui serait définitive.
- Respecter à la lettre les indications de ce manuel.

P.S. : Les illustrations de ce manuel sont fournies à titre indicatif. Speechi se réserve le droit d'ajouts ou de modifications de ce manuel sans autre avis. Gardez ce manuel pendant toute la durée de vie l'écran.

### Déballage de l'écran

Déballez intégralement l'écran en vérifiant que tout le contenu indiqué ci-dessous soit présent. S'il manque un élément, veuillez contacter votre revendeur rapidement.

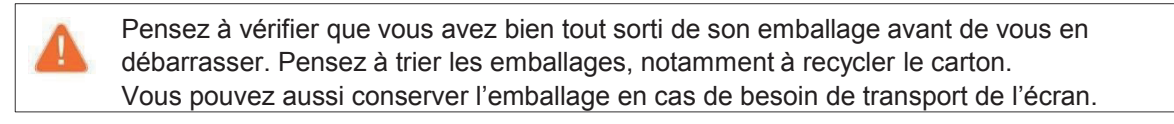

### Écran LCD

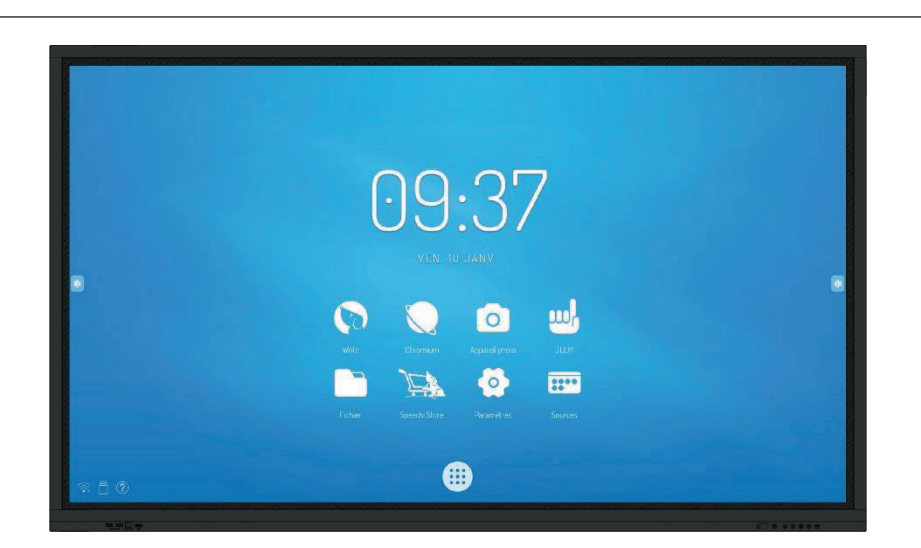

Câbles

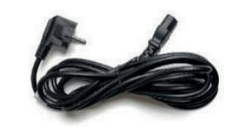

Cordon d'alimentation (3m) x 1

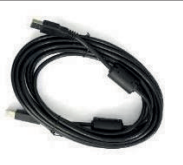

Câble USB A => B (3m) x 1

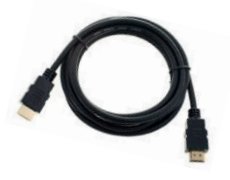

Câble HDMI (3m) x 1

Autres

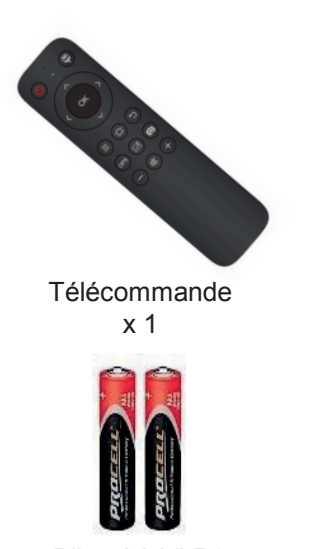

Piles AAA/LR3 x 2

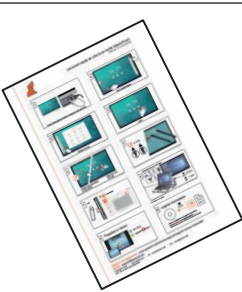

Guide de démarrage rapide x 1 (FR-EN)

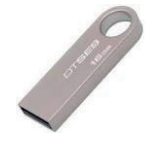

Clé USB (manuels) x 1

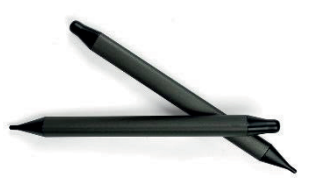

Stylet x 2 (2 pointes différentes)

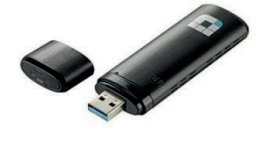

En option : clé WiFi

# Pose de l'écran

Pour installer l'écran, vous avez d'abord besoin d'un support : fixe ou mobile, inclinable, motorisé ou non... Renseignez-vous sur les différents modèles proposés.

- Pensez à vérifier que le support est compatible avec votre écran.
- Il est vivement conseillé de faire appel à un installateur professionnel qualifié pour ce type de manœuvre. Mal installé, l'écran peut tomber ou mal fonctionner. Deux personnes sont requises pour l'installation du matériel.
- Ce produit doit être installé sur un plan vertical. Ne pas installer la vitre vers le bas (risque de dommage de la dalle et des composants).
- Laissez un espace suffisant autour de l'écran pour une bonne ventilation (environ 10cm)

### **Branchements simples**

### **Brancher l'alimentation**

Branchez l'extrémité dans le port alimentation de l'écran et l'autre extrémité (avec la fiche électrique) dans la prise secteur compatible.

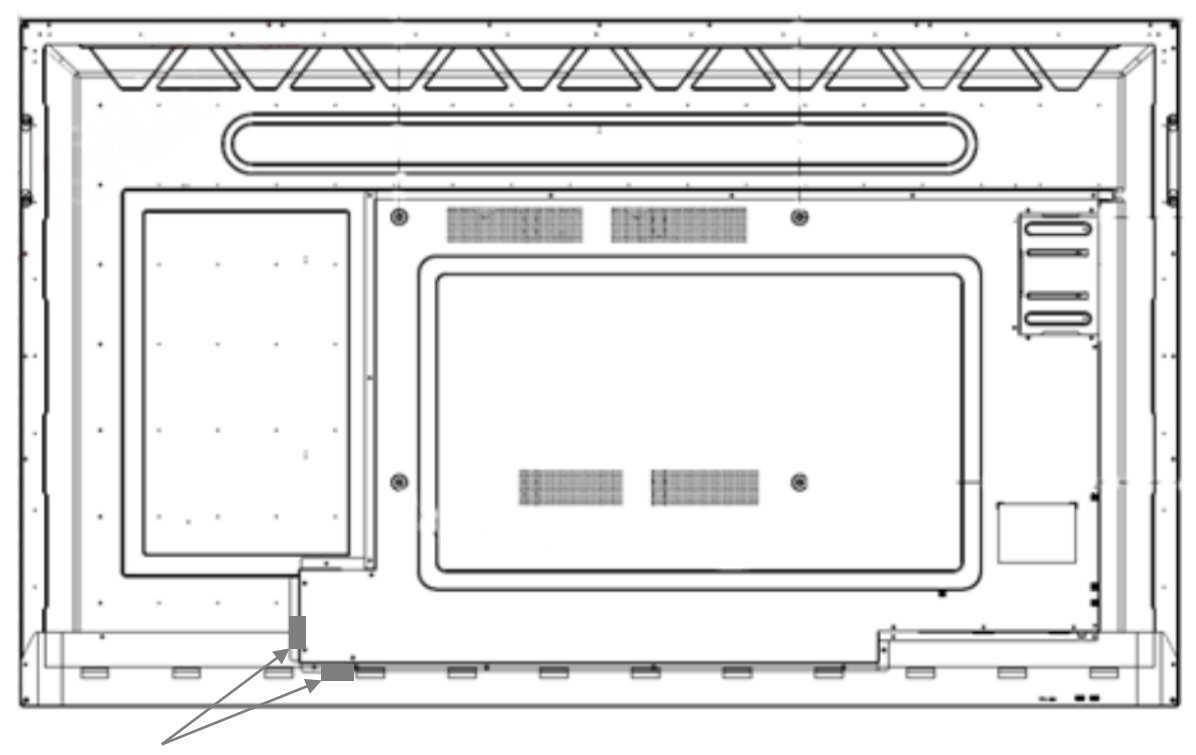

Alimentation et ON/OFF

# Commandes

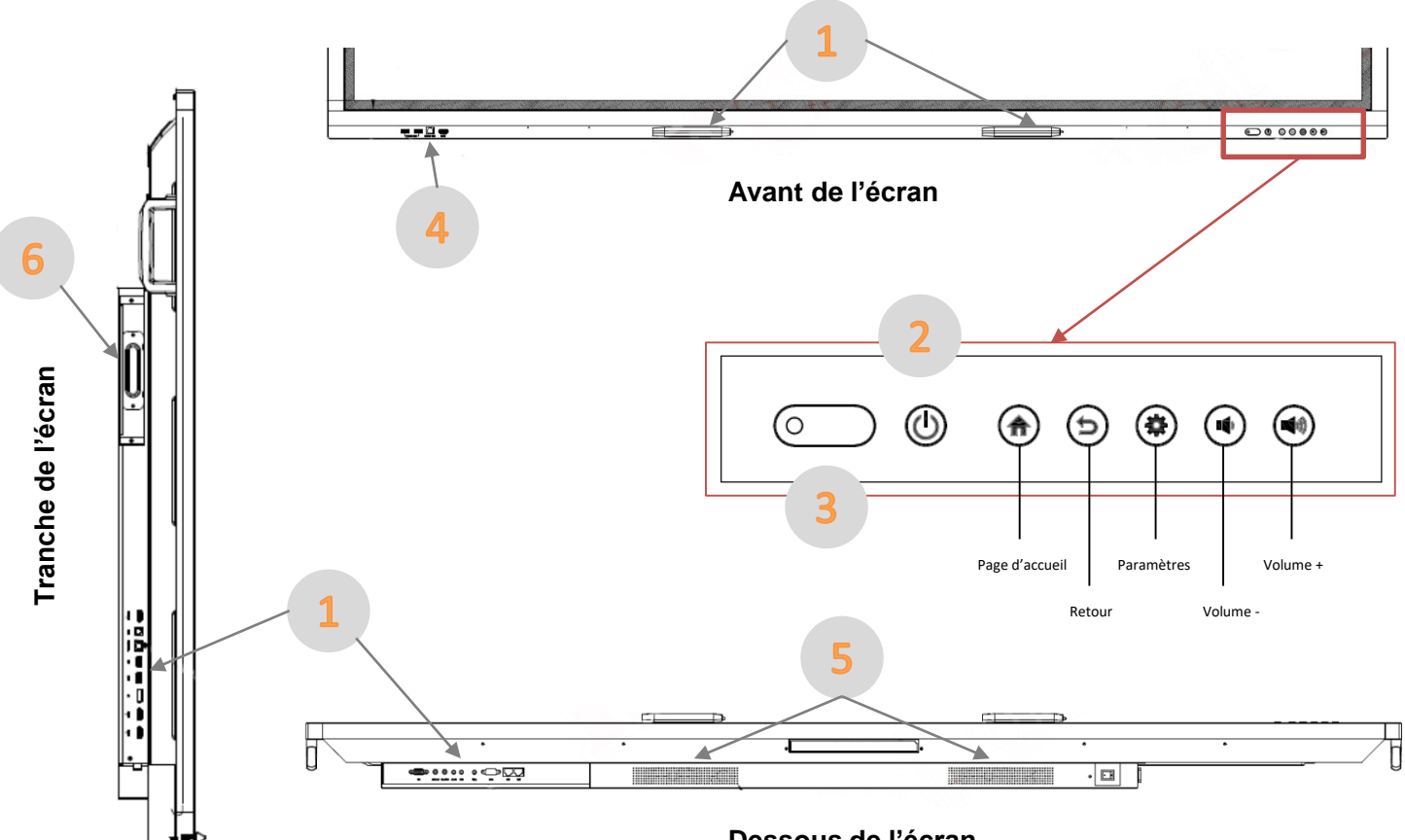

Dessous de l'écran

| N° | Bouton                                    | Description                                                                                           |
|----|-------------------------------------------|----------------------------------------------------------------------------------------------------|
| 1  | Zones magnétiques                         | Zones pour placer les 2 stylets magnétiques                                                           |
| 2  | ባ                                         | Appuyez pour passer l'écran en veille.<br>Pressez le bouton 2 secondes ou plus pour éteindre l'écran. |
| 3  | Récepteur du signal<br>de la télécommande | Récepteur du signal de la télécommande, ne pas mettre d'objet entre les deux.                         |
| 4  | USB                                       | Ports en façade (USB / HDMI / Touch) pour l'interface Android et PC (OPS).                            |
| 5  | Haut-parleurs                             | Grilles des haut-parleurs inférieurs                                                                  |
| 6  | Slot pour OPS                             | Slot pour intégrer un OPS PC (ordinateur Windows) - en option uniquement.                             |
| 7  | Connectiques                              | Connectiques de connexion (in & out). Détails à la page suivante.                                     |

# Connectiques

Avant de l'écran

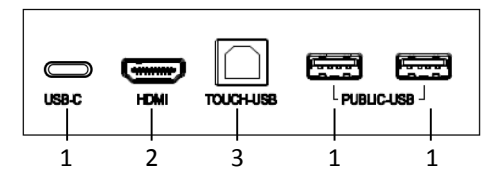

Tranche de l'écran

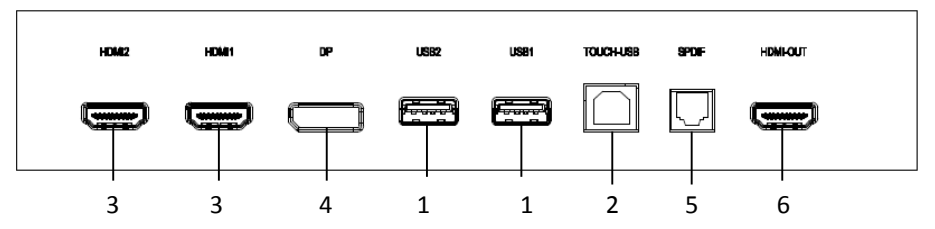

Dessous de l'écran

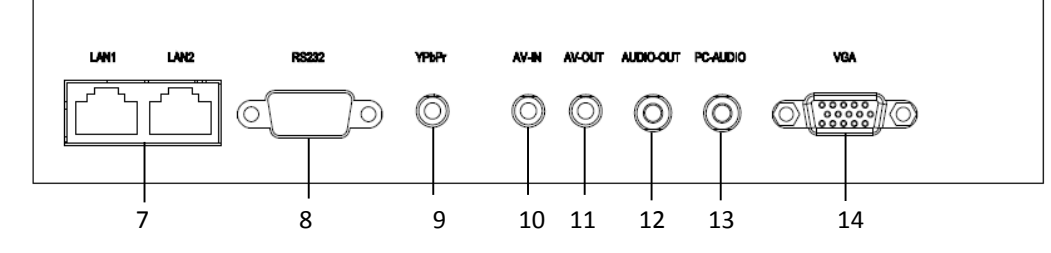

| N° | Nom       | Description                                                                                                    |
|----|-----------|----------------------------------------------------------------------------------------------------|
| 1  | USB-C     | Branchez votre ordinateur avec un seul câble et récupérez le touch et la projection (disponible sur le K-005-C).                                         |
|    | USB 2.0   | Connectez des périphériques USB jusqu'à 2.0 (claviers et souris USB, dongle, disque dur externe).                                                        |
| 2  | HDMI IN   | Entrée vidéo haute-définition HDMI pour brancher un PC ou un<br>périphérique vidéo compatible avec la fonction tactile.                                  |
| 3  | TOUCH     | Sortie du signal tactile pour l'ordinateur externe.                                                                                                    |
| 4  | DP        | Display Port. Se connecte aux appareils munis d'une sortie DisplayPort (port d'affichage).                                                               |
| 5  | SPDIF     | Interface digitale Sony/Philips (IEC958 type II).<br>Permet le transfert de données audionumériques via signal optique<br>(audio stéréo ou multicanaux). |
| 6  | HDMI OUT  | Sortie vidéo haute définition HDMI, pour brancher un vidéoprojecteur ou autre périphérique pouvant afficher du contenu                                   |
| 7  | LAN       | Interface réseau, pour se connecter à internet via terminaux RJ45.                                                                                       |
| 8  | RS232     | Port série, utilisé pour le transfert de données entre les appareils.                                                                                    |
| 9  | YPBPR     | Port 3,5mm pour la connexion des adaptateurs YPBPR pour transfert de données sonores.                                                                    |
| 10 | AV IN     | Entrée vidéo composite et audio.                                                                                                    |
| 11 | AV OUT    | Sortie vidéo composite et audio.                                                                                                    |
| 12 | AUDIO OUT | Sortie audio pour des enceintes externes.                                                                                                    |
| 13 | PC AUDIO  | Entrée audio pour l'utilisation de la recopie avec sortie VGA.                                                                                           |
| 14 | VGA IN    | Entrée vidéo du PC externe.                                                                                                    |
|    |           |                                                                                                    |

# Télécommande

| Bouton                   |                              | Fonction(s)                                                  |
|--------------------------|------------------------------|--------------------------------------------------------------|
| Power                    | ዑ                            | Allumer, mettre en veille ou<br>éteindre l'écran.            |
| Source                   | Ę                            | Afficher les sources disponibles.                            |
| Flèches de<br>navigation | $\langle \rangle \land \lor$ | Flèches pour se déplacer dans les paramètres et applications |
| ОК                       | OK                           | Valider                                                      |
| Menu                     | =                            | Afficher / Cacher les paramètres                             |
| Back                     |                              | Retour en arrière                                            |
| OPS                      | OPS                          | Basculer sur la source OPS                                   |
| Write                    |                              | Basculer sur l'application Write (tableau blanc)             |
| Snapshot                 | 0                            | Prendre une capture écran                                    |
| Volume -                 | -                            | Baisser le volume                                            |
| Volume +                 | +                            | Augmenter le volume                                          |
| Mute                     | Ф.                           | Mettre en sourdine                                           |

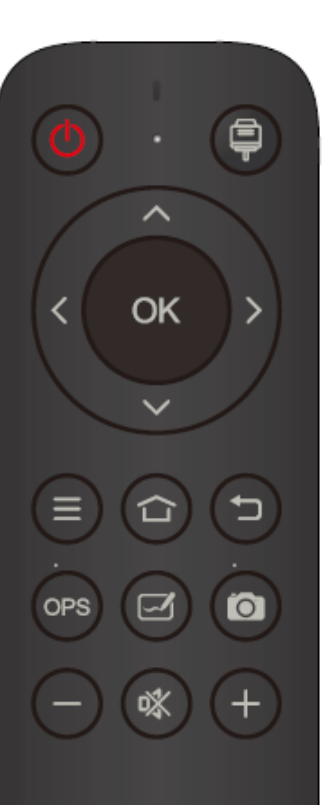

### Installer les piles de la télécommande

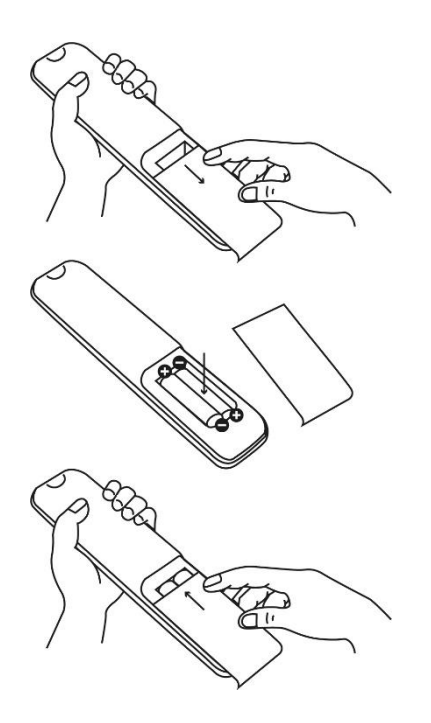

1. Ouvrir le couvercle du compartiment des piles.

2. Insérer les piles AAA fournies en faisant correspondre les pôles «+ » et les pôles «- ».

3. Une fois les piles installées, remettre le couvercle.

#### Utiliser la télécommande

La télécommande peut normalement fonctionner jusqu'à 8 mètres de l'écran, parfois jusqu'à 10 m, dans un rayon de 30 degrés à gauche et à droite du récepteur de signal.

La lumière directe du soleil peut gêner le signal : rapprochez-vous de l'écran, diminuez la luminosité de la pièce ou changez l'angle de l'écran.

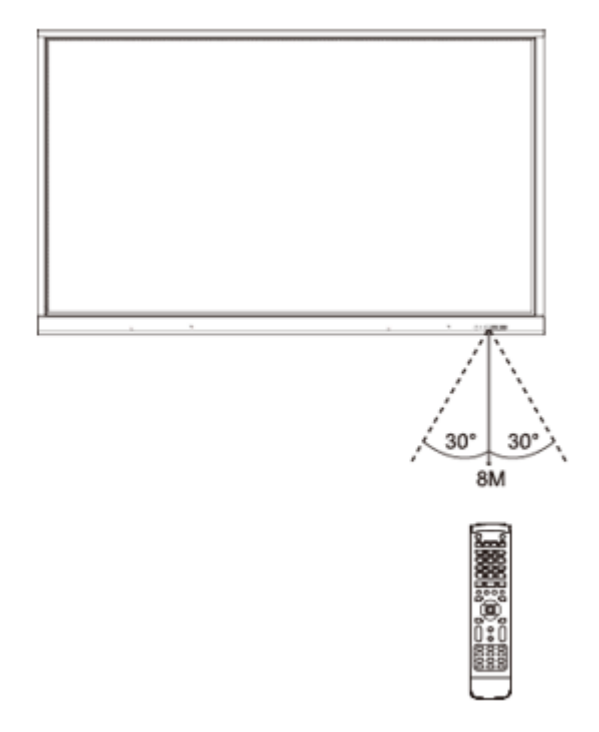

# Connecter l'écran

#### Branchement de l'alimentation

Branchez l'écran sur secteur en utilisant la prise alimentation.

### Connexion à un ordinateur externe (module tactile, audio et VGA)

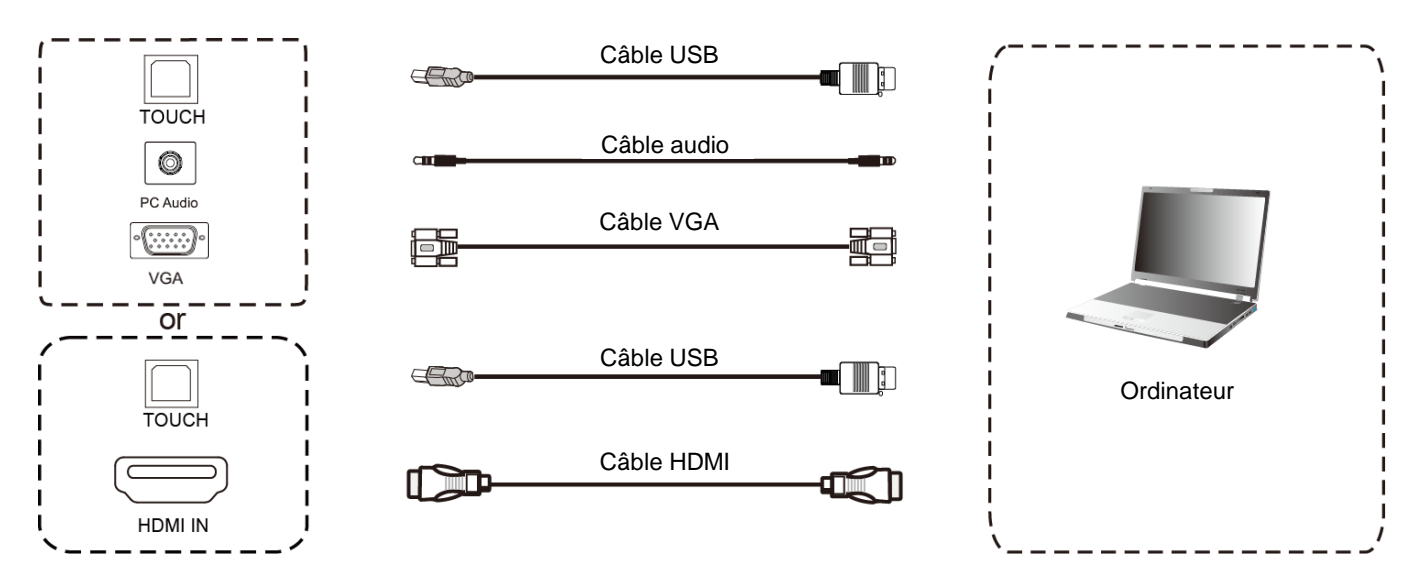

Pour brancher un ordinateur externe à l'écran, voici la marche à suivre (laissez le matériel éteint de préférence).

- Utilisez le câble VGA pour relier la sortie VGA de l'ordinateur au port « VGA IN » de l'écran interactif et utilisez le câble Audio pour relier l'ordinateur au port « PC Audio» de l'écran (ou utilisez le câble HDMI pour connecter le port HDMI out de l'ordinateur).
- 2. Utilisez le câble USB pour relier l'écran au port USB de l'ordinateur externe.
- 3. Une fois le câble connecté, branchez le cordon d'alimentation et allumez.
- 4. Démarrez l'ordinateur externe.
- 5. Appuyez sur la touche U pour que l'équipement se mette en route.
- 6. Appuyez sur la touche 📮 de la télécommande pour passer sur la source VGA/HDMI.

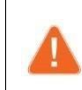

La meilleure résolution pour un ordinateur externe est 3840 x 2160. Vous pouvez aussi connecter votre ordinateur avec le câble HDMI s'il est muni d'un port HDMI. Pensez à débrancher l'écran et le périphérique avant toute connexion.

#### Configuration de l'ordinateur externe recommandée

- Processeur 2.0 GBHZ, mémoire vive (RAM) 1GB
- Carte graphique de 256 couleurs minimum
- Disque dur avec un minimum de 1GB de stockage disponible
- Connectiques : VGA-OUT/HDMI-OUT, Audio-OUT, InterfaceUSB
- Résolutions minimum supportées : 800\*600, 1024\*768, 1920\*1080, 3840\*2160

# Connexions Audio-Vidéo (AV et HDMI) Connexion HDMI IN

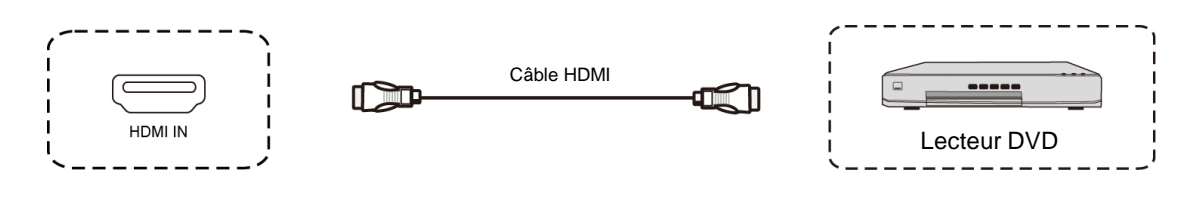

- 1. Utilisez le câble HDMI pour connecter l'équipement audio et vidéo avec la sortie HDMI (HDMI OUT).
- 2. Une fois le câble connecté, branchez le cordon d'alimentation et allumez.
- 3. Appuyez sur le bouton pour mettre en route l'équipement.
- 4. Appuyez sur la touche et la télécommande pour choisir la source «HDMI » et afficher l'image.

### Connexion AV IN

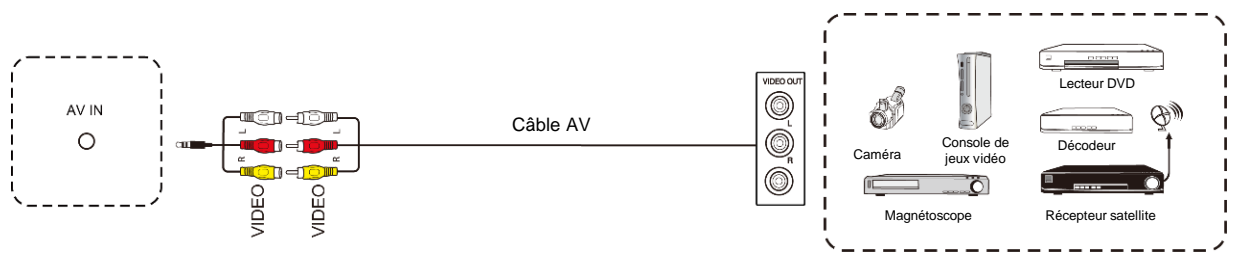

- 1. Utilisez les câbles AV audio et vidéo pour connecter à la prise « AV IN » de l'écran les équipements audio et vidéo pourvus d'une sortie AV (jaune pour la vidéo, rouge pour le canal sonore droit et blanc pour le canal sonore gauche).
- 2. Une fois le câble branché, branchez le cordon d'alimentation et allumez.
- 3. Appuyez sur le bouton pour mettre en route l'équipement.
- 4. Appuyez sur le bouton 📄 pour choisir la source « AV » et afficher l'image.

### Connexion vidéo externe

### **Connexion HDMI OUT**

Vous pouvez avoir besoin d'afficher l'image et le son de l'écran sur des périphériques externes, voici la marche à suivre.

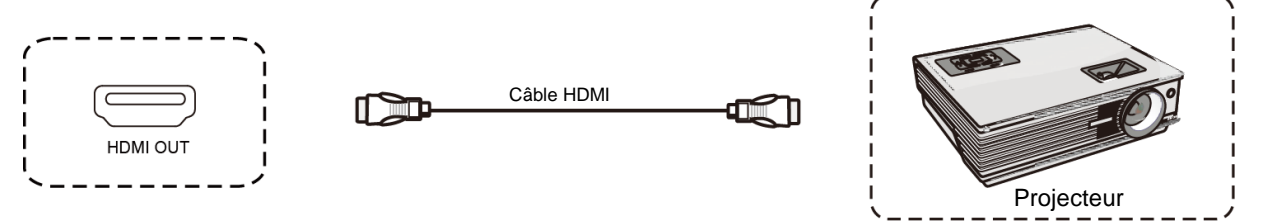

- 1. Utilisez le câble HDMI pour connecter les périphériques d'affichage munis d'un HDMI in.
- 2. Une fois le câble branché, branchez le cordon d'alimentation et allumez.
- 3. Appuyez sur le bouton 🙂 pour mettre en route l'équipement.
- 4. Appuyez sur le bouton 📄 de la télécommande pour afficher l'image.

# Connexion RS232 (port série)

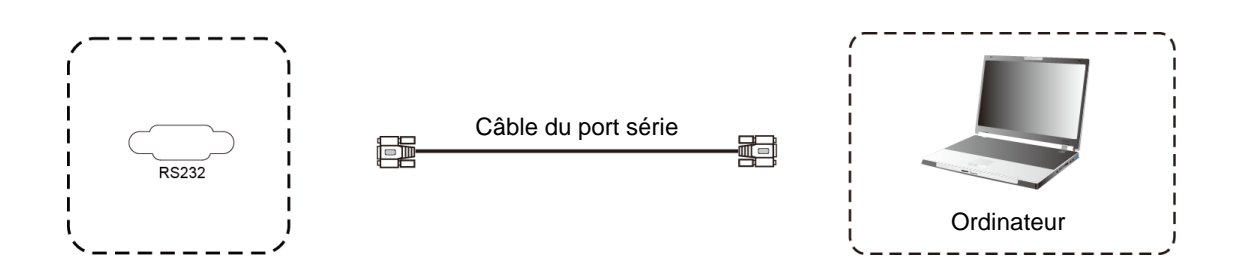

Connectez l'ordinateur au port série (RS232) de l'écran avec le câble RS232 correspondant (*non fourni*). Après avoir utilisé la ligne de port série RS232 pour connecter un équipement de commande central et l'écran, certaines fonctions peuvent être contrôlées via l'équipement de contrôle central : allumer/éteindre, ajuster le volume sonore...

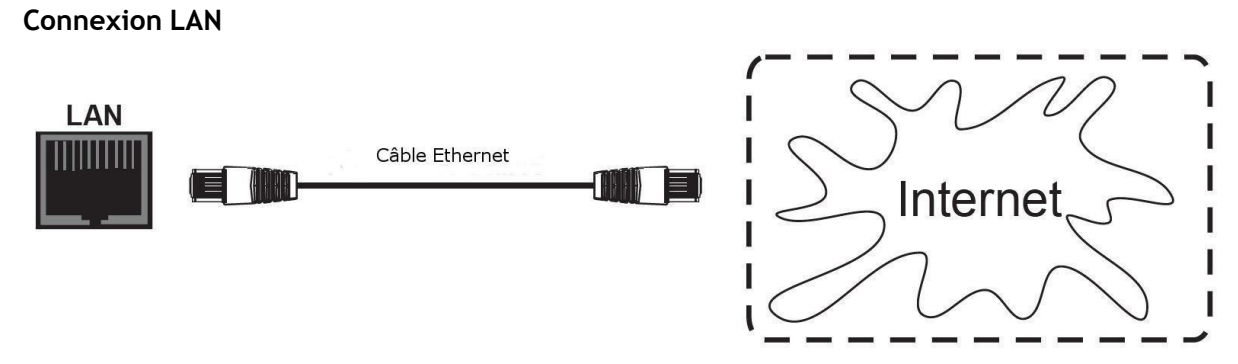

Branchez le câble Ethernet sur les ports LAN de l'écran et de votre box Internet (ou tout autre matériel fournisseur d'accès internet).

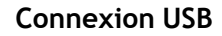

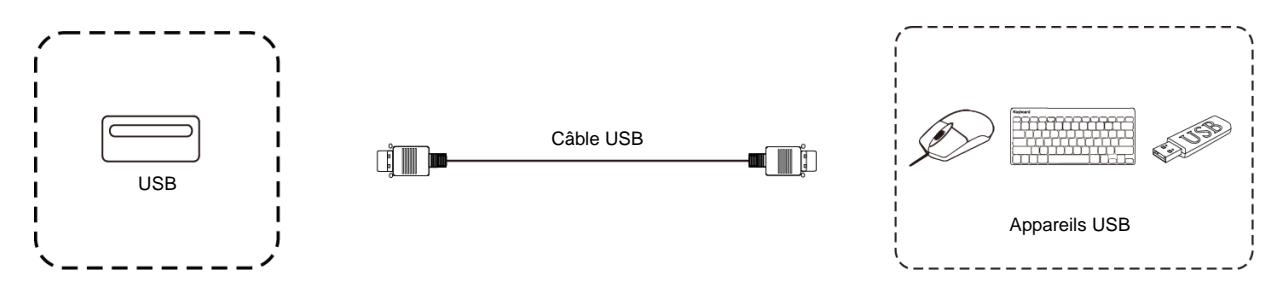

Les ports USB sont de norme 2.0, leur courant de sortie est de 500mA. Pour assurer un fonctionnement optimal, ne pas charger simultanément des appareils externes sur tous les ports USB.

Les ports USB sur la face avant seront détectés à la fois par le système Android, mais aussi par l'OPS Windows s'il est présent (disponible en option).

# Connexion display port

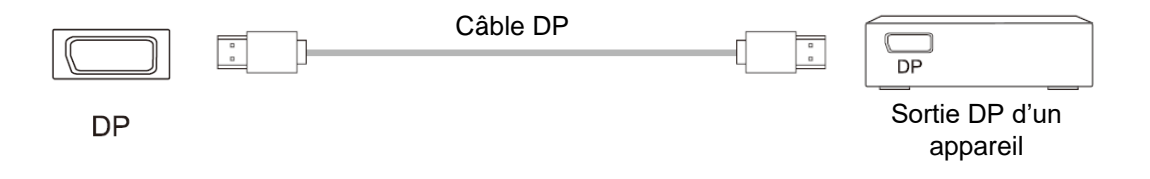

- 1. Utilisez le câble DP pour connecter l'équipement audio et vidéo avec la sortie DP de votre appareil.
- 2. Après avoir connecté le câble, branchez le cordon d'alimentation et allumez.
- 3. Appuyez sur le bouton eigenvert bouton bour mettre en route l'équipement.
- 4. Appuyez sur la touche et afficher l'image.

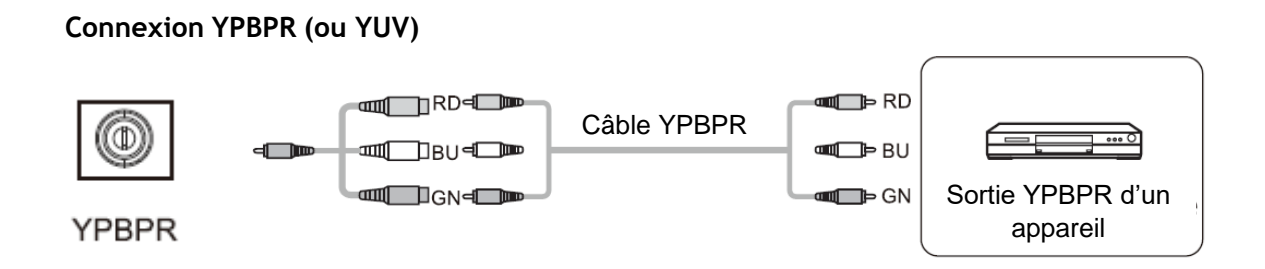

- 1. Utilisez un adaptateur diam3.5mm, audio et vidéo pour connecter à la prise « YPBPR » de l'écran les équipements audio et vidéo pourvus d'une sortie YPBPR (rouge / bleue / verte).
- 2. Après avoir branché le câble, branchez le cordon d'alimentation et allumez.
- 4. Appuyez sur le bouton 📄 pour choisir la source « AV » et afficher l'image.

# SPDIF (fibre optique)

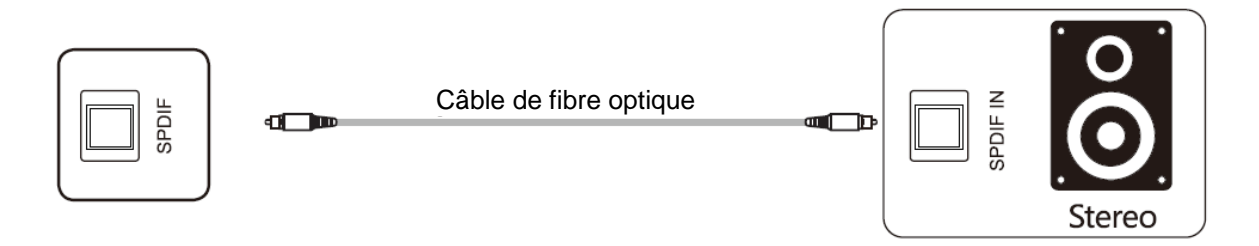

Branchez la fibre optique sur les entrées optiques de vos appareils audio (enceintes, etc.).

# Utiliser l'écran – manipulations principales

### Allumer et éteindre l'écran

- 1. Avant toute chose, vérifiez que l'écran est bien alimenté
- 2. Réglez l'interrupteur d'alimentation sur ON (I). L'écran passe alors en mode veille.
- 3. Plusieurs choix s'offrent alors à vous pour l'allumer :
  - a. Appuyez sur le bouton d'alimentation sur le panneau de contrôle de l'écran (voir schéma).
  - b. Appuyez sur le bouton ON/OFF de la télécommande.
  - c. Posez votre paume de main sur l'écran tactile.
- 4. Pour l'éteindre, réitérez le point a ou b. L'écran repasse en mode veille.
- 5. Pour l'éteindre complètement, réglez l'interrupteur d'alimentation sur OFF (**0**).

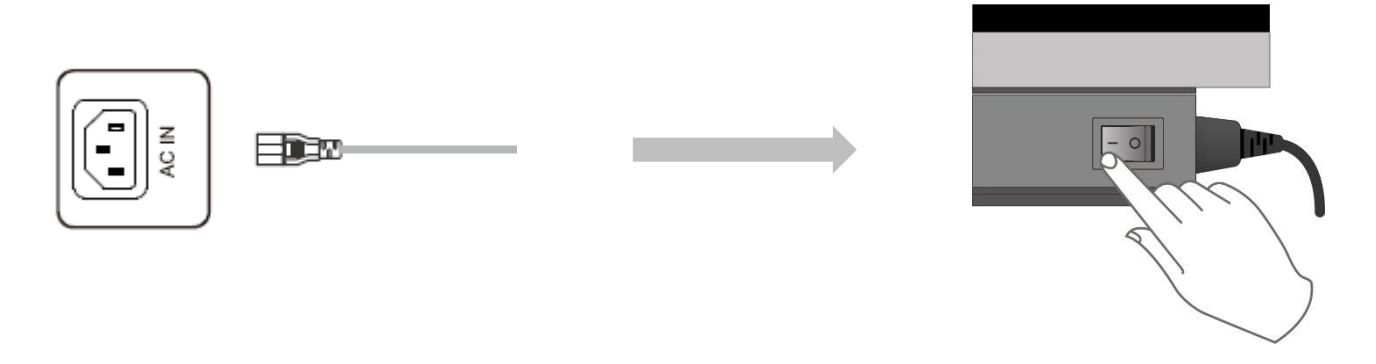

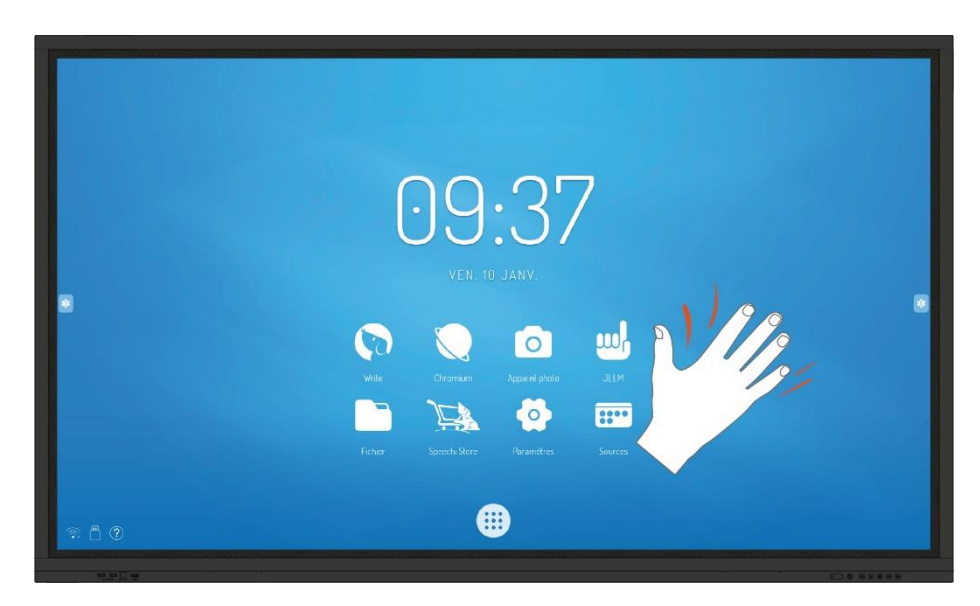

Réveil avec la paume de la main

### Se connecter à internet

Pour utiliser pleinement votre écran interactif, télécharger des applications et les mises à jour, vous devez vous connecter à internet. Voici comment configurer votre connexion internet en utilisant le réseau LAN (Ethernet) ou sans fil (Wi-Fi).

### Via câble Ethernet

- 1. Vérifiez que l'écran est bien relié à internet par un câble Ethernet
- 2. Dans la barre latérale, cliquez sur l'icône « roue crantée » (Paramètres).
- 3. Cliquez sur l'icône « Ondes » (Réseau).
- 4. Dans Ethernet, activez « Connecter ». Votre écran se configurera avec les réglages réseau automatiques.

### Via réseau sans fil Wi-Fi

La clé WiFi dédiée aux série ST-xx-UHD-AND-K-005 & ST-xx-UHD-AND-005-KS est disponible en option : veuillez vous rapprocher du service commercial pour plus de renseignements.

- 1. Vérifiez que vous avez bien une antenne Wi-Fi (ou dongle Wi-Fi) branchée à l'écran.
- 2. Dans la barre latérale, cliquez sur l'icône « roue crantée » (Paramètres).
- 3. Cliquez sur l'icône « Ondes » (Réseau).
- 4. Dans WiFi, cliquez sur « Activer/Désactiver » pour lancer la détection de réseaux.
- 5. Dans la liste des réseaux sans fil s'affichant à l'écran, sélectionnez le nom de votre réseau pour vous y connecter.
- 6. Saisissez le mot de passe ou clé WEP si besoin, puis cliquez sur « Se connecter ».

### Interagir avec l'écran tactile

Pour interagir directement sur l'écran tactile, il existe quelques gestes simples qui vous serviront régulièrement. Voici les principales interactions tactiles possibles :

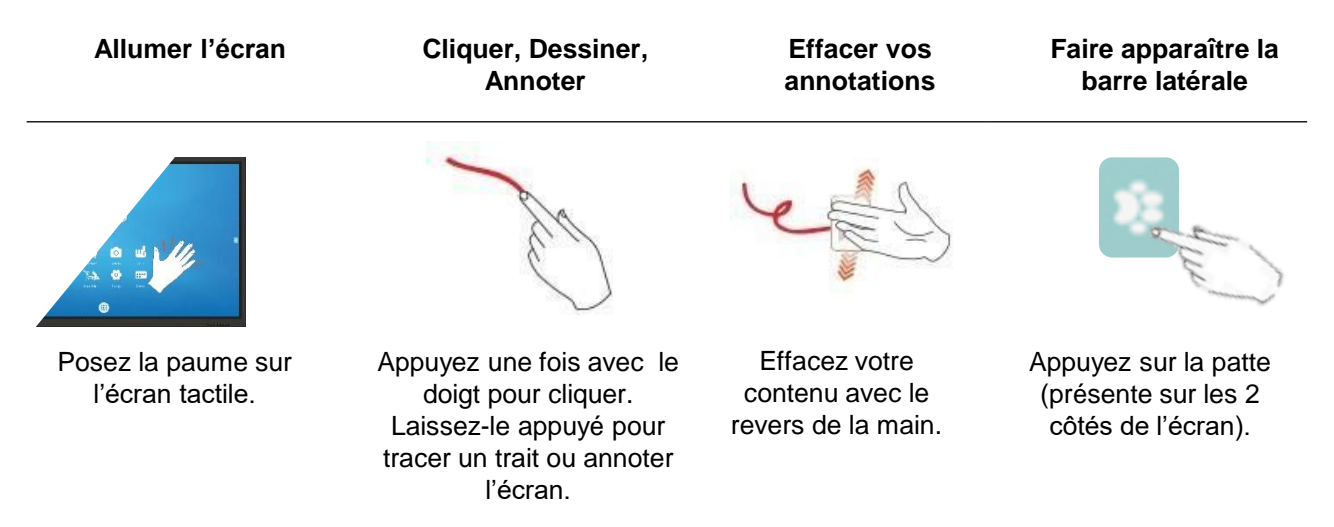

Pour interagir avec l'écran tactile, vous pouvez choisir entre la palette flottante et la barre d'outils latérale.

Par défaut, vous interagissez avec la barre d'outils latérale accessible de part et d'autre de l'écran en cliquant sur ce bouton .

Pour obtenir la palette d'outils, allez dans Paramètres > Autres réglages et choisissez « Palette d'outils ».

Barre d'outils latérale

| );e | Barre d'outils                 | Appuyer sur la patte de chien pour afficher la barre d'outils   |
|-----|--------------------------------|-----------------------------------------------------------------|
|     | Retour                         | Revenir en arrière - sur la précédente fenêtre ou application.  |
|     | Accueil                        | Accéder à l'écran d'accueil Android.                            |
|     | Gestionnaire<br>d'applications | Afficher les applications en cours.                             |
|     | Write                          | Accéder à l'application Write.                                  |
|     | Annotation                     | Annoter l'écran (voir tableau « Annotation » ci-dessous).       |
| (F) | Outils                         | Accéder à d'autres outils (voir tableau « Outils » ci-dessous). |
|     | Source                         | Accéder au choix des sources (OPS / HDMI /).                    |
| 0   | Paramètres<br>système          | Afficher le menu des paramètres.                                |

Annotation (Write)

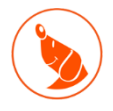

Write est une application de prise de notes, vous permettant de vous servir de l'écran comme d'un tableau blanc ou d'un paperboard numérique. Vous pouvez également créer une présentation avec plusieurs pages, comme des diapositives.

| 4.            |                    | Couleur d'arri | ière-plan Changer la couleur d'arrière plan. Possibilité de mettre des fonds personnalisés (partition, terrain, etc) |                                                                                                    |
|---------------|--------------------|----------------|----------------------------------------------------------------------------------------------------|----------------------------------------------------------------------------------------------------|
| Ø             |                    | Stylet         |                                                                                                    | Changer la couleur et l'épaisseur des 2 pointes de stylets (fine / épaisse).                                     |
| <b>B</b>      |                    | Plume          |                                                                                                    | Annoter en reproduisant l'effet plume.                                                                           |
| <b>`</b>      |                    | Multipoint     |                                                                                                    | Activer / Désactiver l'écriture multitouch.                                                                      |
|               | Outils             |                |                                                                                                    | Actions supplémentaires (insérer un Post-It, masquer une partie, insérer une image, démarrer le multi-fenêtres). |
| 5             |                    | Sélection      |                                                                                                    | Sélectionner un trait ou une image en particulier.                                                               |
|               | Annuler / Rétablir |                | ablir                                                                                                    | Annuler ou rétablir une action.                                                                                  |
|               | Supprimer          |                |                                                                                                    | Supprimer toutes les annotations en cours.                                                                       |
| Nouvelle page |                    | e              | Créer une nouvelle page.                                                                                             |                                                                                                    |
| <b>〈</b> 1/1  | >                  | Pages          |                                                                                                    | Accéder aux différentes pages créées grâce aux flèches.                                                          |
| *             |                    | Icône          | Fonction                                                                                                    |                                                                                                    |
| on « Style    | 🛕 Stylet fin       | 🗴 Stylet épais | Choisissez la pointe de stylet à paramétrer.                                                                         |                                                                                                    |
|               | <b>└──●</b>        |                | Choisissez l'épaisseur du trait.                                                                                     |                                                                                                    |
| Details d     | •                  |                | Choisissez les couleurs qui seront proposées par défaut avec le crayon.                                              |                                                                                                    |

# Outils

|                | Spot            | Eclairer une partie de l'écran.                                                            |
|----------------|-----------------|--------------------------------------------------------------------------------------------|
| $(\mathbf{X})$ | Countdown       | Compte à rebours.                                                                          |
|                | Je Lève La Main | Accéder au logiciel de quiz Je Lève La Main pour créer des quiz et faire des sondages.     |
|                | Screenshot      | Faire des captures écran.                                                                  |
|                | Calculatrice    | Calculer des opérations simples (addition / soustractions / etc.).                         |
|                | Verrouiller     | Verrouiller l'écran en demandant un mot de passe.<br>Le mot de passe par défaut est 000000 |
|                | Dictaphone      | Enregistrer rapidement une conversation ou un son.                                         |

# Barre inférieure

Vous pouvez accéder à la barre inférieure en glissant votre doigt du bas de l'écran vers le haut, en bas à gauche de l'écran.

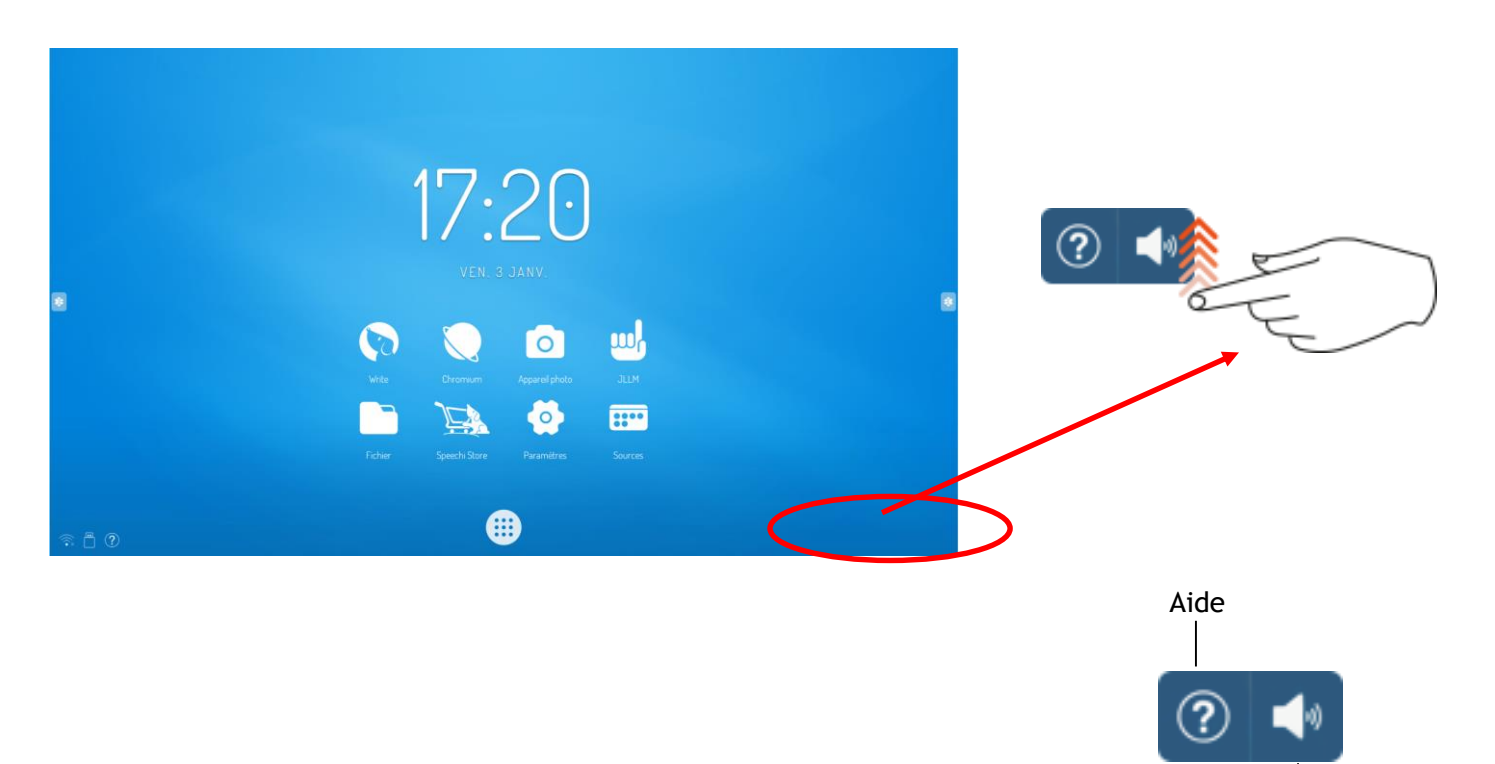

Activer / désactiver le son

# Mirroring / Recopie d'écran

Deux applications sont présentes pour vous permettre de faire de la recopie d'écran à partir d'un appareil externe sous iOS ou Android.

| Connectez-vous au même réseau Wi-Fi que l'écran interactif. |                                                      |  |
|-------------------------------------------------------------|------------------------------------------------------|--|
| Projection sous iOS                                         | Projection sous Android                              |  |
| Touchez l'icône Airplay de votre<br>appareil Apple.         | Téléchargez Eshare sur le play store <sup>(1).</sup> |  |
| Trouvez l'appareil <b>Eshare-xxxx</b> .<br>Cliquez          |                                                      |  |
|                                                             | Diffusez.                                            |  |

<sup>(1)</sup> https://play.google.com/store/apps/details?id=com.eshare.clientv2&hl=fr

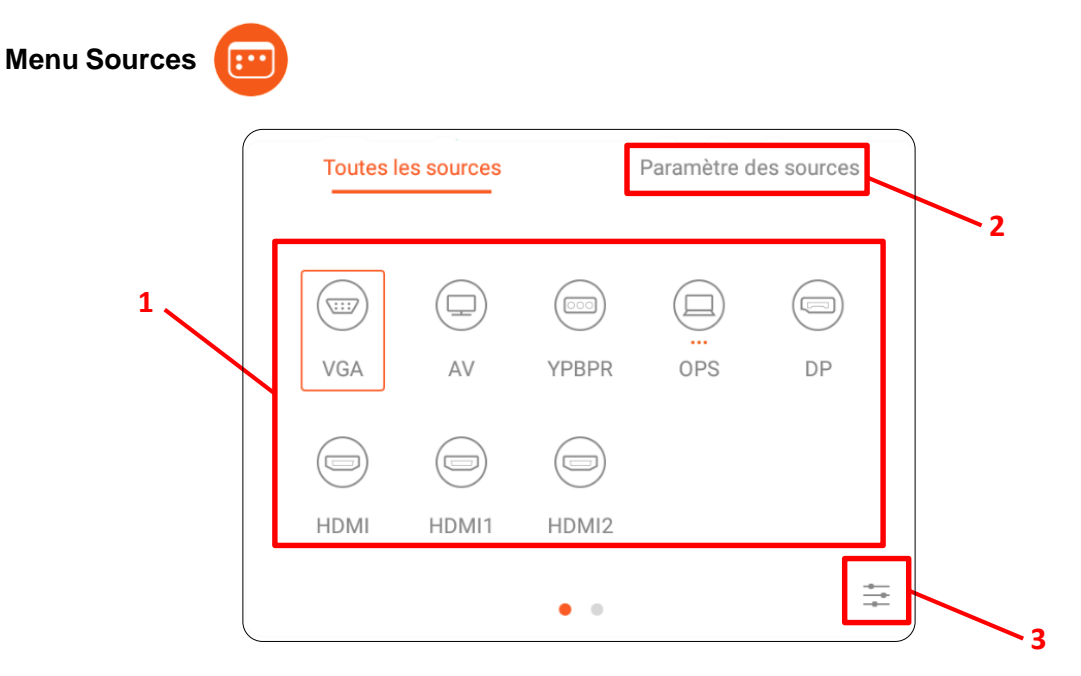

- 1. Changer le canal
- 2. Réglages avancés
- 3. Réglages images et sons

N°1 sur le schéma => Changer le canal

- Appuyez sur le bouton de la télécommande pour faire apparaître le menu de réglages de l'écran.
- Appuyez sur les boutons
- Appuyez sur le bouton OK de la télécommande ou cliquez directement sur l'écran pour confirmer la sélection du canal.
- Les sources disponibles ont 3 points oranges sous leur nom.

### N°2 sur le schéma => Menu Paramètres des sources

| Toutes les sources     | Paramètre des sourc |
|------------------------|---------------------|
| Basculement automat    | que des sources     |
| Priorité des sources   | >                   |
| Vérouillage des source | es >                |
| Source au démarrage    | >                   |
| Extinction automatique | e (pas de signal) > |

Vous pouvez affecter une priorité d'affichage à chaque source ou encore empêcher l'utilisation de certaines.

Un mode « extinction automatique » permet un arrêt de l'écran lorsqu'il n'y a aucun signal sur la source sélectionnée.

# Interface Android et applications principales

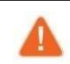

Le système Android intégré ne vous permet pas d'accéder à toutes les applications et fonctionnalités d'un système Android classique.

Retrouvez la plupart des informations utiles sur la page d'accueil de votre écran interactif.

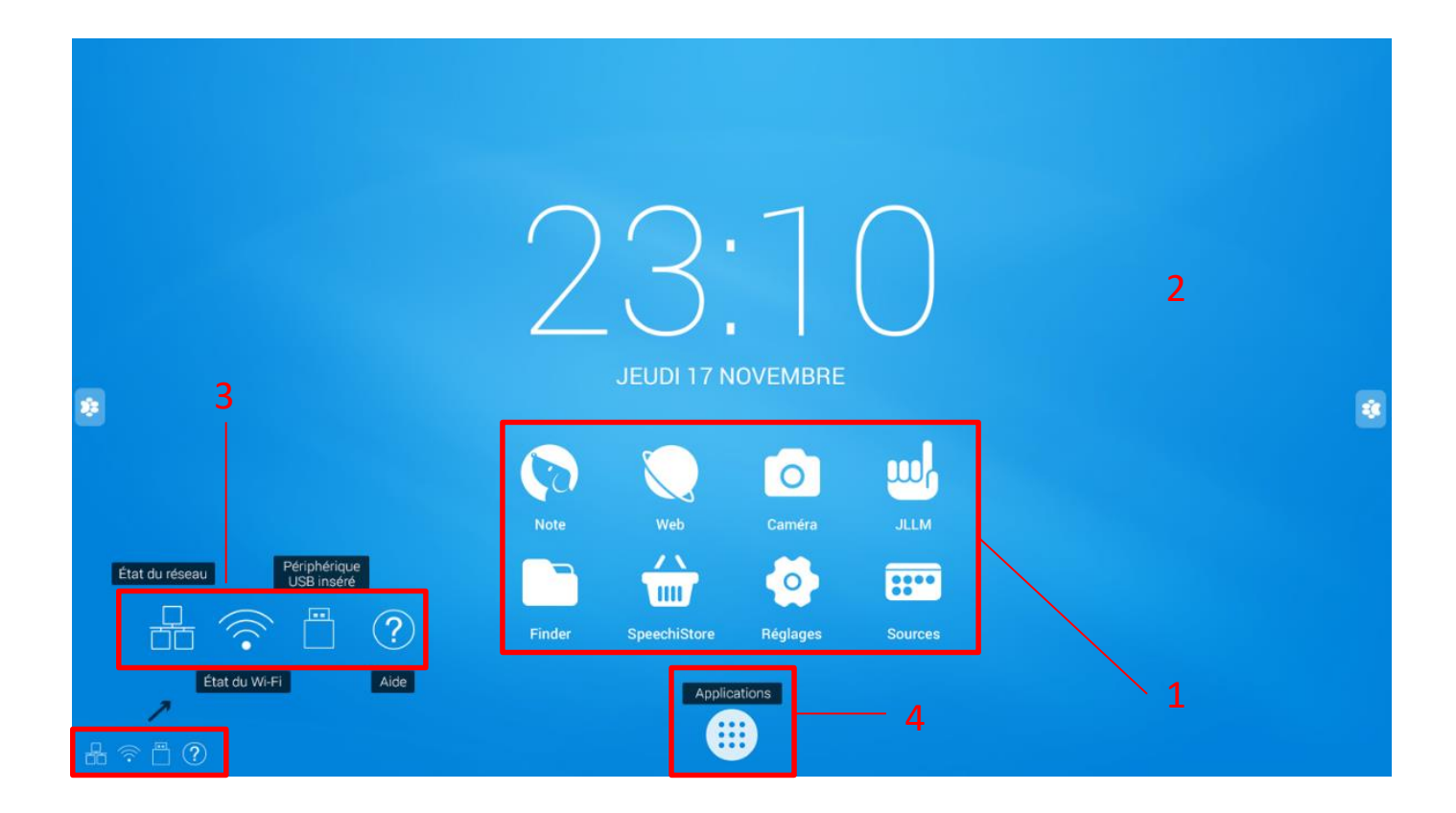

Structure de l'interface principale Android :

- 1. Accès rapides (Note / Web / Explorateur de fichiers...)
- 2. Fond d'écran de la page d'accueil
- 3. Barre d'état (réseau, clé USB connectée ...)
- 4. Liste de toutes les applications présentes sur l'écran

Pour lancer une application, appuyez simplement dessus dans la liste des applications.

### Finder

Le Finder vous permet d'afficher, trier et rechercher les différents fichiers présents sur la mémoire interne du système et du stockage des différents périphériques externes (USB, carte SD...).

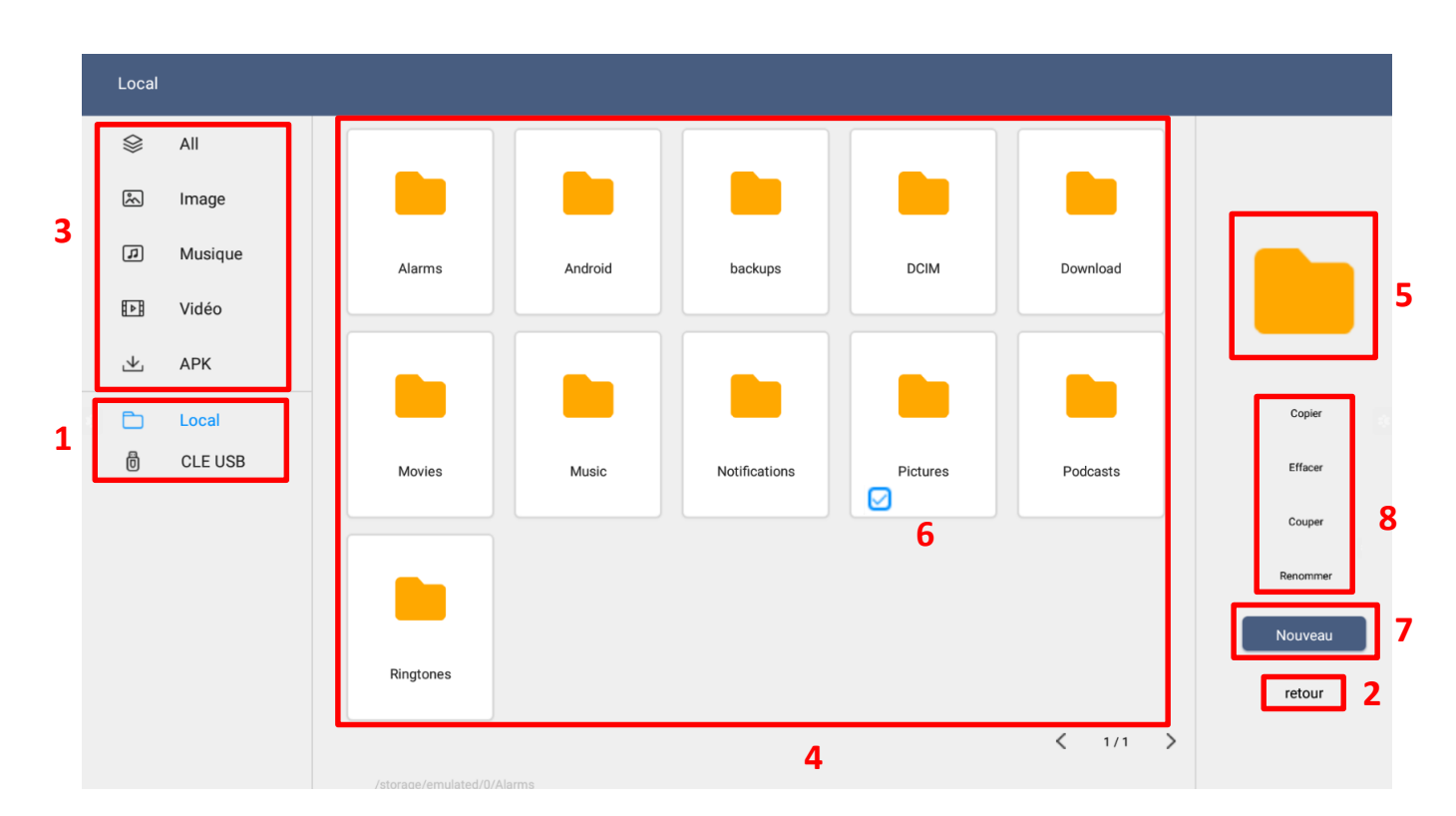

| Zone | Nom                  | Fonction                                                                                                    |
|------|----------------------|----------------------------------------------------------------------------------------------------|
| 1    | Stockage             | Afficher les fichiers contenus sur le périphérique de stockage sélectionné.                                          |
| 2    | Retour               | Revenir dans le dossier précédent.                                                                                   |
| 3    | Filtres              | Filtrer les fichiers par type : Tous, Documents, Note (fichiers enregistrés avec l'application Note), Image, Médias. |
| 4    | Dossiers et fichiers | Parcourir les dossiers et fichiers.                                                                                  |
| 5    | Visualisation        | Visualiser le fichier avant ouverture (il est possible d'y lire directement les fichiers audio et vidéo).            |
| 6    | Sélection            | Sélectionner un ou plusieurs dossiers/fichiers pour des actions groupées (disponible en faisant un appui long).      |
| 7    | Nouveau dossier      | Créer un nouveau dossier.                                                                                            |
| 8    | Actions rapide       | Copier / Coller / Couper / Renommer (disponible en faisant un appui long).                                           |

Chaque type de fichier doit être ouvert avec une application que vous pouvez définir à chaque ouverture (« Une seule fois ») ou de façon définitive (« Toujours »).

# Navigateur

l'icône

Une fois connecté à internet, vous pouvez lancer le navigateur internet « Chromium ». Appuyez sur

pour commencer.

(Chromium disponible dans les applications)

| 🥻 Speechi Tableau                        | & Ecran Inte ×                                   | 098961                                   |
|------------------------------------------|--------------------------------------------------|------------------------------------------|
| $\leftarrow \  \   \rightarrow \  \   G$ | https://www.speechi.net/fr/                      | ☆ ≛ :                                    |
|                                          | Speechi solutions interactives et collaboratives | +33 (0)320 347 425 I CONTACT I 🚺 📾 💳     |
|                                          | E Menu Shop Blog                                 | Support Q                                |
|                                          | My Contraction                                   |                                          |
|                                          | astran                                           | Choisir son écran,<br>vidéoprojecteur ou |

C'est un navigateur internet complet avec des onglets, des favoris, ainsi que toutes les fonctionnalités habituelles.

# Applications

Le bouton () vous permet d'accéder à la liste de toutes les applications installées.

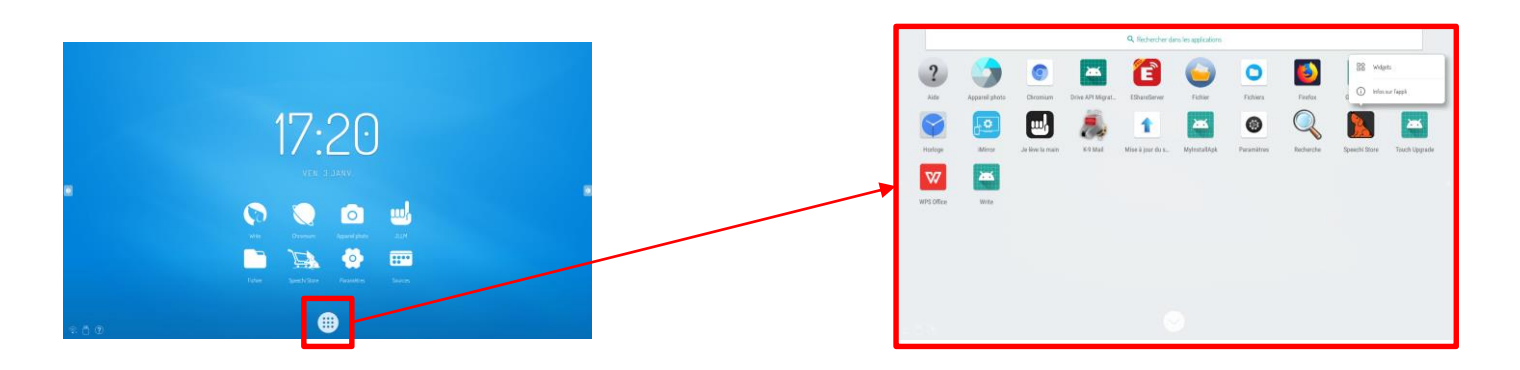

- Sauf pour les applications « système » préinstallées, vous pouvez désinstaller les applications en faisant un appui long, puis « Infos sur l'appli ». Dans ces paramètres vous trouverez les options avancées (« Vider le cache », « Autorisations », etc…), dont la possibilité de « Désinstaller »
- Certaines applications peuvent aussi être mises en widget sur votre écran d'accueil. Un appui long sur l'application vous montre si celle-ci est compatible (et sous quel format)

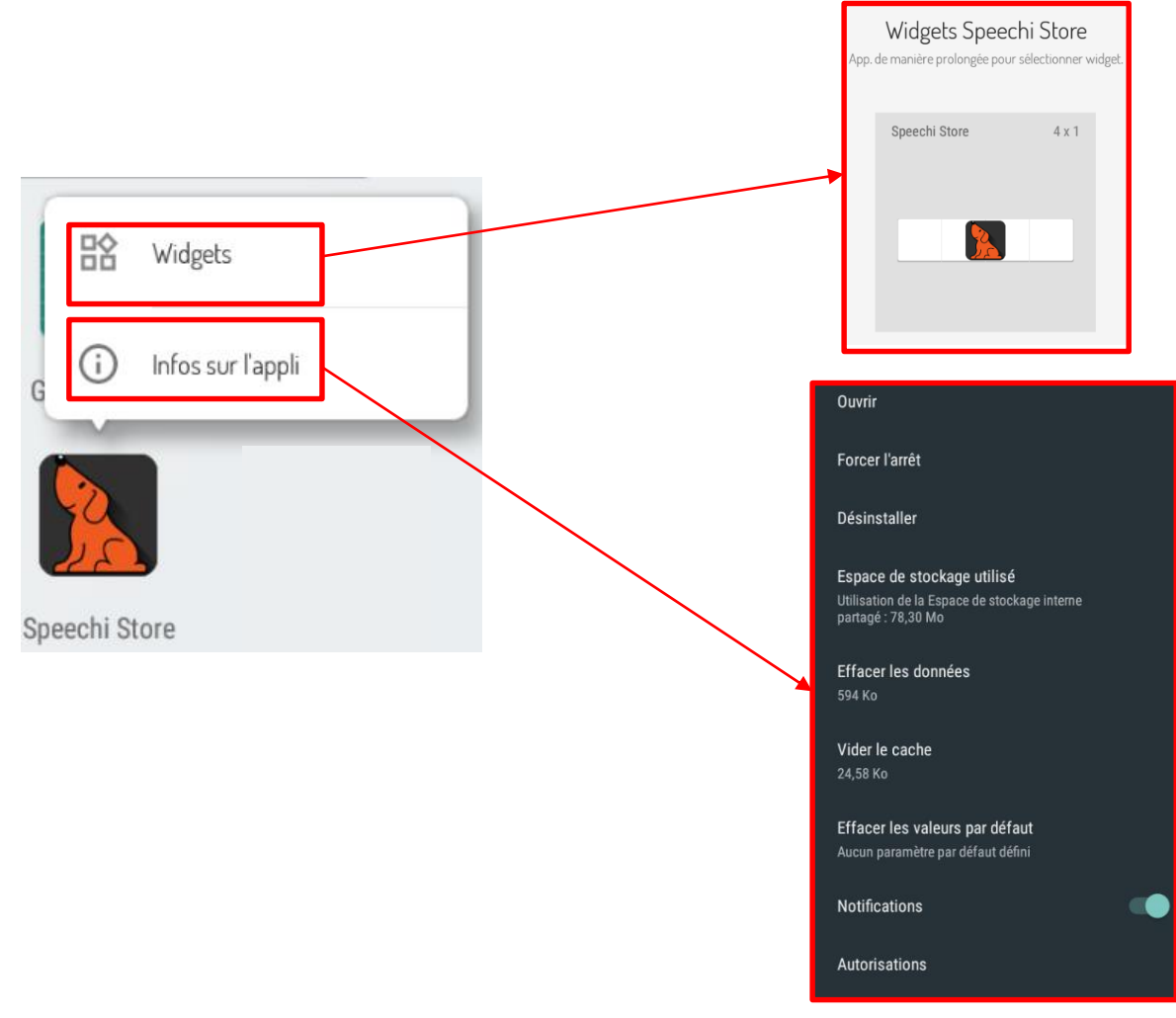

• Toutes les nouvelles applications ajoutées avec le SpeechiStore sont accessibles dans cette liste.

# SpeechiStore

Le SpeechiStore est le magasin d'applications Android de tous les écrans SpeechiTouch. Toutes les applications disponibles sont gratuites, sûres et adaptées à l'écran.

Lors du téléchargement et de l'installation de votre 1<sup>ère</sup> application grâce au SpeechiStore, vous allez devoir accepter « l'installation d'applications de sources tierces ». Il vous suffira de cocher sur OK pour que le SpeechiStore ait accès aux droits d'installation pour vos futures visites.

| 😑 🔛 Sp                                       | eechi Store          |                      |                         |                      |                      |                      |                      |                      | ٩                                |
|----------------------------------------------|----------------------|----------------------|-------------------------|----------------------|----------------------|----------------------|----------------------|----------------------|----------------------------------|
| ACCUEIL                                      | DP CATÉGORIES        | MISES À JOUR         | GESTIONNAIRE            | DES TÉLÉCHARGEMEN    | TS                   |                      |                      |                      |                                  |
| Collaboration                                |                      |                      |                         |                      |                      |                      |                      |                      | Davantage                        |
| equil                                        |                      | S                    | 0                       |                      |                      |                      |                      |                      | $\bigcirc$                       |
| Equil Note<br>0                              | eShare<br>0          | Skype<br>3           | Cisco WebEx<br>Meetings | Trello<br>5          | Evernote<br>2        | iLanguage Cloud<br>1 | AnkiDroid<br>(Cartes | Dropbox<br>5         | TeamViewer for<br>Remote Control |
| téléchargement<br>S.                         | téléchargement<br>s. | téléchargement<br>s. | 1<br>téléchargement     | téléchargement<br>S. | téléchargement<br>S. | téléchargement<br>S. | 0<br>téléchargement  | téléchargement<br>S. | 9<br>téléchargement              |
| Français                                     |                      |                      |                         |                      |                      |                      |                      |                      | Davantage                        |
| Le Conjugueur<br>240<br>téléchargement<br>s. |                      |                      |                         |                      |                      |                      |                      |                      |                                  |
| Maths                                        |                      |                      |                         |                      |                      |                      |                      |                      | Davantage                        |
| m                                            | 00                   |                      |                         |                      |                      |                      |                      |                      |                                  |

| Élément | Nom       | Fonction                                                                                                    |
|---------|-----------|----------------------------------------------------------------------------------------------------|
| 1       | Menu      | Accéder à un menu dont les paramètres, la connexion, la gestion des téléchargements et des mises à jour                                     |
| 2       | Recherche | Faire une recherche d'application.                                                                                                    |
| 3       | Filtres   | Afficher toutes les applications les plus téléchargées, les catégories, les mises à jour disponibles et le gestionnaire de téléchargements. |
| 4       | Liste     | Affichage des applications.                                                                                                    |

Pour installer une application, appuyez une fois dessus. Vous accédez à toutes les informations sur l'application, ainsi qu'au bouton « Installer » en haut à droite de l'écran.

Il faut paramétrer une connexion internet pour pouvoir accéder au magasin d'applications.

# Dépannages simples

# Image et son

| Problème                            | Méthode(s) de résolution                                                                                                    |  |  |
|-------------------------------------|----------------------------------------------------------------------------------------------------|--|--|
| Pas d'image                         | <ol> <li>Vérifiez que l'écran est bien allumé et non en veille.</li> <li>Vérifiez que l'appareil du canal sélectionné (OPS, HDMI) est bien<br/>allumé et connecté à l'écran.</li> <li>Vérifiez tous les câbles de connexion, qu'ils soient bien branchés<br/>et non endommagés.</li> </ol> |  |  |
| Pas de son                          | <ol> <li>Vérifiez que vous n'avez pas activé la fonction muette de l'écran et<br/>que le volume n'est pas à zéro.</li> <li>Vérifiez tous les câbles de branchement audio.</li> </ol>                                                                                                    |  |  |
| Pas d'image ni<br>de son            | Vérifiez tous les éléments ci-dessus.                                                                                                    |  |  |
| Un seul haut-<br>parleur fonctionne | <ol> <li>Vérifiez si le câble audio n'est pas endommagé et s'il est<br/>correctement branché.</li> <li>Vérifiez la balance du son dans les réglages d'écran.</li> </ol>                                                                                                    |  |  |
| Image faible ou<br>sans couleur     | <ol> <li>Vérifiez le branchement du câble vidéo si c'est une source externe.</li> <li>Vérifiez les paramètres d'affichage (contraste, luminosité)<br/>dans les réglages de l'écran.</li> </ol>                                                                                             |  |  |

# Fonction tactile

| Pas de tactile                    | 1.<br>2. | Vérifiez le câble TOUCH FONCTION si c'est un ordinateur externe.<br>Vérifiez si le pilote tactile est bien installé et fonctionnel sur<br>l'ordinateur externe. |
|-----------------------------------|----------|----------------------------------------------------------------------------------------------------|
| Position<br>tactile<br>incorrecte | 1.<br>2. | Vérifiez les points précédents.<br>Placez-vous bien en face de l'écran et si vous utilisez un stylet<br>vérifiez qu'il soit également en face.                  |

### Matériel

| L'écran s'éteint<br>tout seul        | 1.<br>2.<br>3. | Vérifiez si l'écran est en veille ou non.<br>Vérifiez qu'il n'y ait pas de panne de courant.<br>Vérifiez qu'il n'y ait pas d'arrêt automatique du signal.                                                                          |
|--------------------------------------|----------------|----------------------------------------------------------------------------------------------------|
| La télécommande<br>ne fonctionne pas | 1.<br>2.<br>3. | Vérifiez qu'il n'y ait pas d'obstacle entre la télécommande et le<br>récepteur de signal de l'écran.<br>Vérifiez que les piles soient mises dans le bon sens (+ sur +, - sur-)<br>Vérifiez que les piles ne soient pas déchargées. |

### Ordinateur externe

| Signal hors de portée                                                   | <ol> <li>Vérifiez si les branchements sont corrects.</li> <li>Vérifiez d'avoir sélectionné la bonne résolution.</li> <li>Ajustez la synchronisation de la ligne et du champ dans le menu.</li> </ol> |
|-------------------------------------------------------------------------|----------------------------------------------------------------------------------------------------|
| Il y a des lignes<br>verticales ou des<br>rayures sur<br>l'arrière-plan | <ol> <li>Sélectionnez « Correction automatique » dans le menu.</li> <li>Ajustez l'heure et la position de phase dans le menu.</li> </ol>                                                             |
| Manque de<br>couleurs ou<br>couleurs<br>incorrectes                     | <ol> <li>Vérifiez l'état et le branchement du câble VGA (ou HDMI).</li> <li>Ajustez le contraste, la luminosité ou la teinte dans le menu.</li> </ol>                                                |
| Le format<br>d'affichage n'est<br>pas supporté                          | <ol> <li>Sélectionnez « Correction automatique » dans le menu.</li> <li>Ajustez l'heure et la position de phase dans le menu.</li> </ol>                                                             |

# Entretien

En entretenant régulièrement votre écran, vous évitez des problèmes futurs et favorisez une plus longue durée de vie de l'appareil.

# Nettoyer l'écran tactile

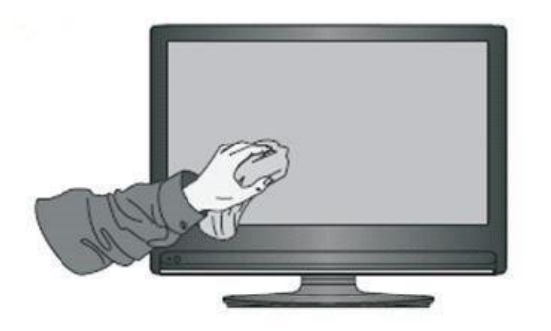

- Mélangez et remuez un peu d'assouplissant ou de liquide vaisselle avec de l'eau chaude.
- Utilisez un chiffon doux que vous allez plonger dans le mélange pour qu'il soit à imbibé.
- Nettoyez l'écran méticuleusement, en évitant de trop faire couler de liquide.
- Retournez le chiffon ou utilisez un chiffon sec pour essuyer l'écran.
- N'hésitez pas à répéter l'opération autant de fois qu'il faut.

# Nettoyer le cadre

Utilisez un chiffon sec, doux et non pelucheux pour nettoyer le cadre de l'écran.

### En cas de non-utilisation prolongée

Si votre écran reste inutilisé pendant un certain temps, comme pendant des vacances, pensez à débrancher le câble d'alimentation de l'écran pour éviter tout danger lié à l'orage ou autre.